## Instrucciones para instalar programa para acceso al servidor de la UAM para compilar sus programas de clase

1.- Acceder al sitio web:

https://www.ssh.com/ssh/putty/download#download-putty-installationpackage-for-windows

2.- Descargar el archivo de instalación acorde al tipo de Windows que tenga instalado en su computadora.

PuTTY

- 3.- Ejecutar el archivo de instalación.
- 4.- Abrir el archivo PuTTY:
- 5.- Se abrirá la ventana:

| 🔀 PuTTY Configuration                                                                                                    | ? ×                                                                                                    |
|----------------------------------------------------------------------------------------------------|----------------------------------------------------------------------------------------------------|
| Category:                                                                                                    |                                                                                                    |
| Session<br>Logging<br>Terminal<br>Keyboard<br>Bell<br>Features<br>Window<br>Appearance<br>Behaviour<br>Translation<br>Selection<br>Concection<br>Data<br>Proxy<br>Telnet<br>Rlogin<br>SSH<br>Serial | Basic options for your PuTTY session   Specify the destination you want to connect to   Host Name (or IP address) Port   22   Connection type: Rlogin SSH   Raw Telnet Rlogin SSH   Saved Sessions Saved   Default Settings Load   Save Delete |
| About Help                                                                                                    | Open Cancel                                                                                                    |
|                                                                                                    |                                                                                                    |

6.- En el recuadro de Host Name, ingresar el servidor: ce.azc.uam.mx y dar click en Open.

Instrucciones para instalar programa para acceso al servidor de la UAM para compilar sus programas de clase

7.- Se abrirá la ventana y deberá teclear el usuario que les asignen en clase y teclear Enter.

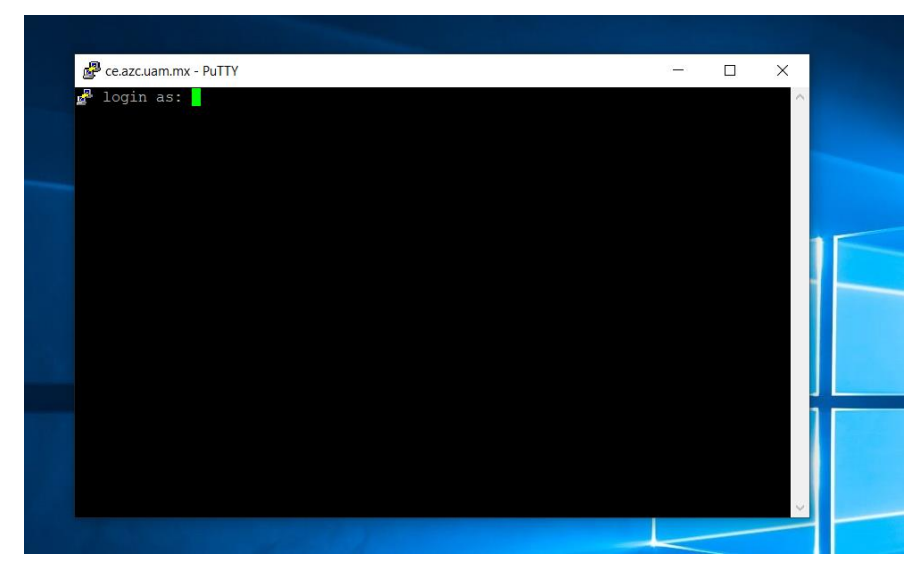

8.- Ingresar la contraseña asignada en la clase y teclear Enter.

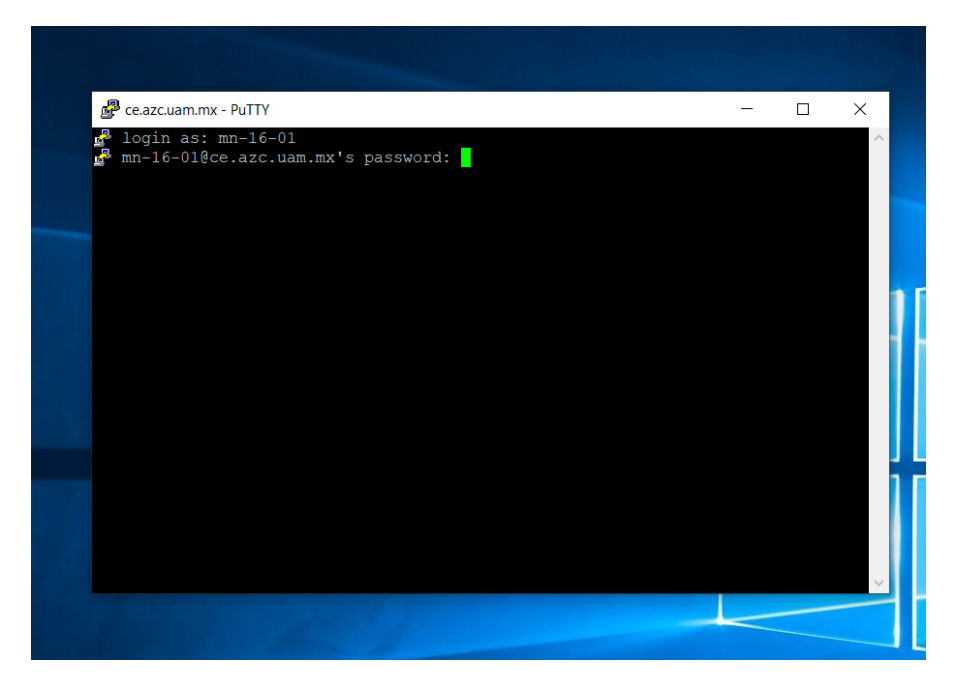

## Instrucciones para instalar programa para acceso al servidor de la UAM para compilar sus programas de clase

9.- Aparecerá la pantalla siguiente, lo que indica que ya ingresaron a su cuenta en el servidor de la UAM, para ingresar al editor para escribir su programa, debe escribir el comando **pico** y teclear Enter.

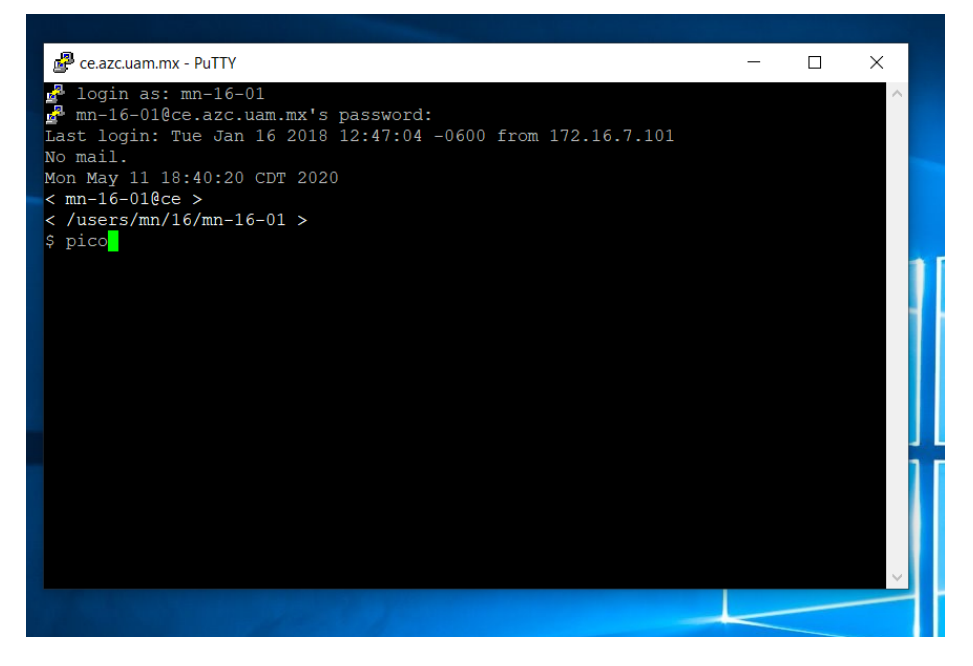

10.- La siguiente imagen muestra cuando ya ingresaron al editor para escribir sus programas.

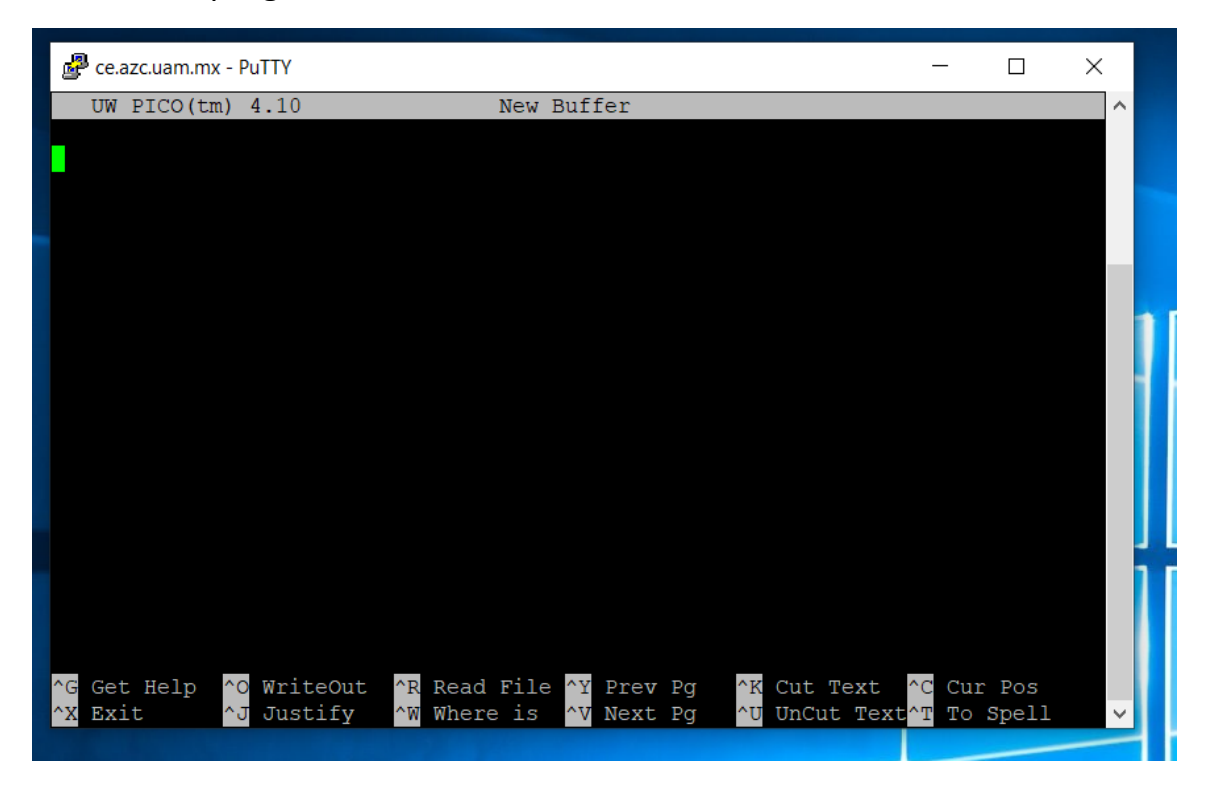